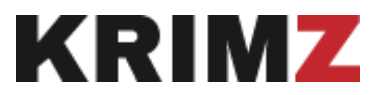

## Stichtagserhebung zum Vollzug der Sicherungsverwahrung und der vorgelagerten Freiheits- und Jugendstrafe

## Anleitung zur Übertragung der Stammdaten 2024 in die neuen Bögen ab 2025

## Sie benötigen:

1. Die Falldatenexportdatei des Jahres 2024 von Ihrem Bundesland (Matrix)

| A    | В                   | c                           | D                   | E                      | F                         | G                                                                                                    | н                                                                                                    |
|------|---------------------|-----------------------------|---------------------|------------------------|---------------------------|----------------------------------------------------------------------------------------------------|----------------------------------------------------------------------------------------------------|
| LENR | JVA                 | Datum                       | Name                | Vorname                | ID-Nummer:                | ST01                                                                                                    | ST02                                                                                                    |
| lfer | Eisto JVAI JSAI JA: | Bogen erstmälig angelegt am | Name des Gefangenen | Vorname des Gefangenen | ID-Nummer:                | Status zum Stichtag<br>(Lerwachzene Strägefangene<br>mit angeveintert SY<br>2-erwachzene Strägefangene<br>mit vorbehältener SY I<br>4-Sichtenuspererhälter I<br>Sichtarbiekens SY I<br>4-Sichterungsverhälter I<br>Sichtarbiekung i dieser Siache I<br>5-follstreichung i dieser Siache<br>hat noch alcht begonnen I<br>7-Vollstreichung i dieser Siache | Rechtsgrundlage der<br>Sicherungsverzahrung<br>(r. § 66 StGB  <br>2- § 66 StGB  <br>3- § 66 StGB  <br>4-Anordnung nach Vorbehal<br>(JGG)  <br>5-nachträgliche SV nach JGG |
| 1    | XXX                 | 01.01.1900                  | XXX                 | XXXX                   | XXX - 1900 - 000000 - 099 | 1                                                                                                    | 1                                                                                                    |
| 2    | XXX                 | 01.01.1900                  | XXX                 | XXX                    | XXX - 1900 - 000000 - 099 | 1                                                                                                    | 1                                                                                                    |
| 3    | XXX                 | 01.01.1900                  | XXX                 | XXXX                   | XXX - 1900 - 000000 - 099 | 1                                                                                                    | 1                                                                                                    |
| 4    | XXX                 | 01.01.1900                  | XXX                 | 2000                   | XXX - 1900 - 000000 - 099 | 1                                                                                                    | 1                                                                                                    |
| 5    | XXX                 | 01.01.1900                  | XXX                 | XXXX                   | XXX - 1900 - 000000 - 099 | 1                                                                                                    | 1                                                                                                    |
| 6    | XXX                 | 01.01.1900                  | XXX                 | XOX                    | XXX - 1900 - 000000 - 099 | 1                                                                                                    | 1                                                                                                    |
| 7    | XXX                 | 01.01.1900                  | XXX                 | 2000                   | XXX - 1900 - 000000 - 099 | 1                                                                                                    | 1                                                                                                    |
| 8    | XXX                 | 01.01.1900                  | XXX                 | XXXX                   | XXX - 1900 - 000000 - 099 | 1                                                                                                    | 1                                                                                                    |
| 9    | XXX                 | 01.01.1900                  | XXX                 | XXX                    | XXX - 1900 - 000000 - 099 | 1                                                                                                    | 1                                                                                                    |
| 10   | XXX                 | 01.01.1900                  | XXX                 | 2000                   | XXX - 1900 - 000000 - 099 | 1                                                                                                    | 1                                                                                                    |
|      |                     |                             |                     |                        |                           |                                                                                                    |                                                                                                    |
|      |                     |                             |                     |                        |                           |                                                                                                    |                                                                                                    |
|      |                     |                             |                     |                        |                           |                                                                                                    |                                                                                                    |

- 2. Die genaue Anzahl an neuen Falldatenblättern, wie sie Einträge in der Matrix haben.
- 3. Die Datei "Umkehrmakro".

## Vorgehen:

Erstellen Sie einen Ordner. Speichern Sie dort die Datei "Umkehrmakro" und die genaue Anzahl von neuen Falldatenblättern, wie sie Fälle in der Makrodatei des Jahres 2024 haben. <u>Wichtig: Benennen Sie einzelnen Falldatenblätter, wie Sie in der 1. Spalte</u> <u>LFNR heißen.</u>

In diesem Beispiel sind das die Zahlen 1 bis 10:

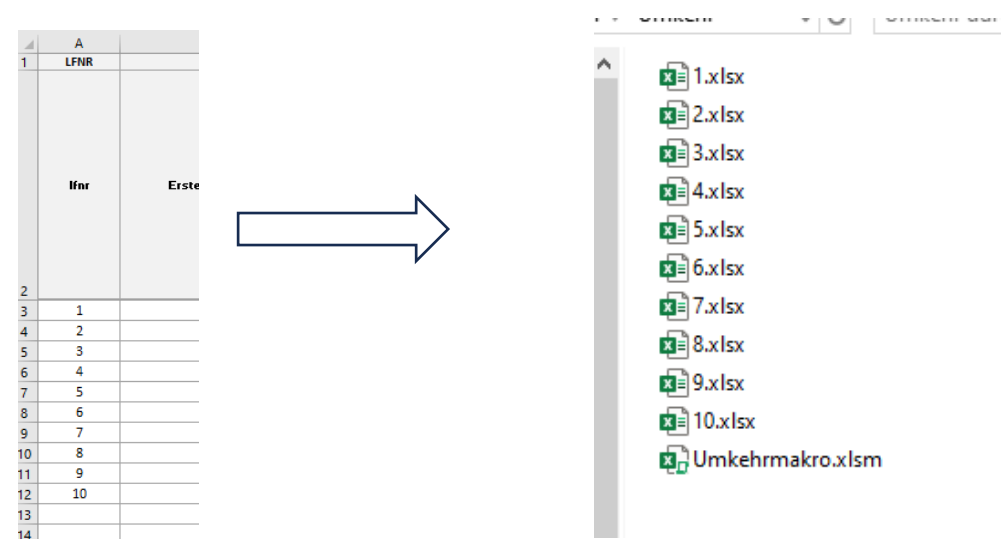

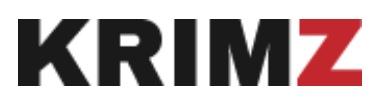

Öffnen Sie die Datei "Umkehrmakro" und die Falldatenexportdatei des Jahres 2024. Kopieren Sie den vollständigen Inhalt des zweiten Datenblattes "Konsolidierte Daten" (Siehe erste Abbildung) der Falldatenexportdatei des Jahres 2024 mittels der Tastenkombinationen Strg+a und Strg+c. Klicken Sie in der "Umkehrmakro"-Datei auf die Zelle 1A und fügen Sie diese Inhalte ein (Tastenkombination Strg+v oder Rechtklick "Eininfügeoptionen:" Die Umkehrmakro"). <u>Wichtig ist, dass Sie vorher keine Änderungen in</u> <u>der Datei (bspw. Reihenfolge der Spalten oder ähnliches) vorgenommen haben</u>.

Achten Sie darauf, dass Sie die Makros der "Umkehrmakro"-Datei aktivieren, indem Sie auf Inhalt aktivieren klicken.

Inhalt aktivieren

Klicken Sie nun auf den roten runden Button oben links in der "Umkehrmakro"-Datei.

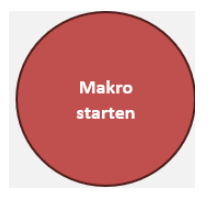

Dadurch werden die Stammdaten aus der Makrodatei in die einzelnen Falldatenblätter übertragen.